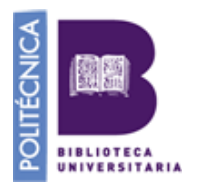

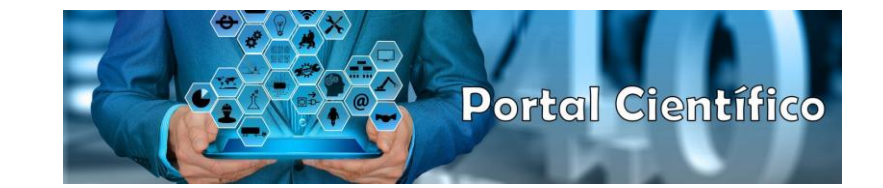

## Subir documentación acreditativa de un ítem al Portal científico.

Para adjuntar documentación acreditativa accedemos a cualquier registro del CV y pulsamos sobre el icono:

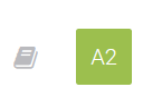

Conceptual design of an autonomous underwater vehicle powered by a direct methanol fu... ABAD ARROYO, RICARDO; LEO MENA, TERESA DE JESUS; VILLALBA HERREROS, ANTONIO ASME 2018 37th International Conference on Ocean, Offshore and Arctic Engineering OMAE2018 (Ma... © 
10.1115/OMAE2018-78298 ID item: 9281215 Constants

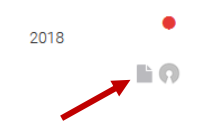

Se abrirá una ventana en la que desplegaremos el apartado iMarina.

| Open Science                                                                                                    |                                                           |   |
|----------------------------------------------------------------------------------------------------|-----------------------------------------------------------|---|
| Repositorios                                                                                                    |                                                           |   |
| <ul> <li>AYUDAS PARA LA REALIZACION DE PROYECTOS DE I+D PARA JOVENES</li> <li>INVESTIGADORES</li> <li>9931615</li> </ul> |                                                           |   |
|                                                                                                    |                                                           |   |
| Zenodo                                                                                                    |                                                           | + |
|                                                                                                    |                                                           |   |
| IMarina                                                                                                    |                                                           | · |
| Arrastra o selecciona un fichero a subir                                                                                 | Aún no ha subido ningún archivo al repositorio de iMarina |   |
| Subir                                                                                                    |                                                           |   |
| Dspace                                                                                                    |                                                           | + |

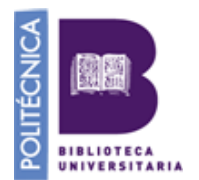

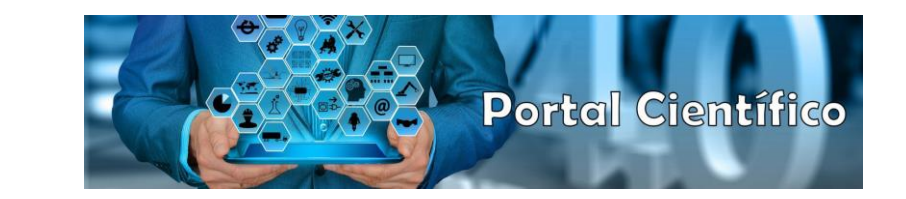

En primer lugar, pulsamos sobre la caja **Arrastra o selecciona un fichero a subir**. Se abrirá una ventana desde la que podremos buscar la documentación acreditativa en nuestro ordenador, la seleccionamos y le damos a aceptar.

Una vez incluido en la caja pulsamos sobre **Subir** y el ítem quedará incluido en el repositorio y tras la actualización aparecerá (no es inmediato) con un tikect naranja como Validado por declaración.

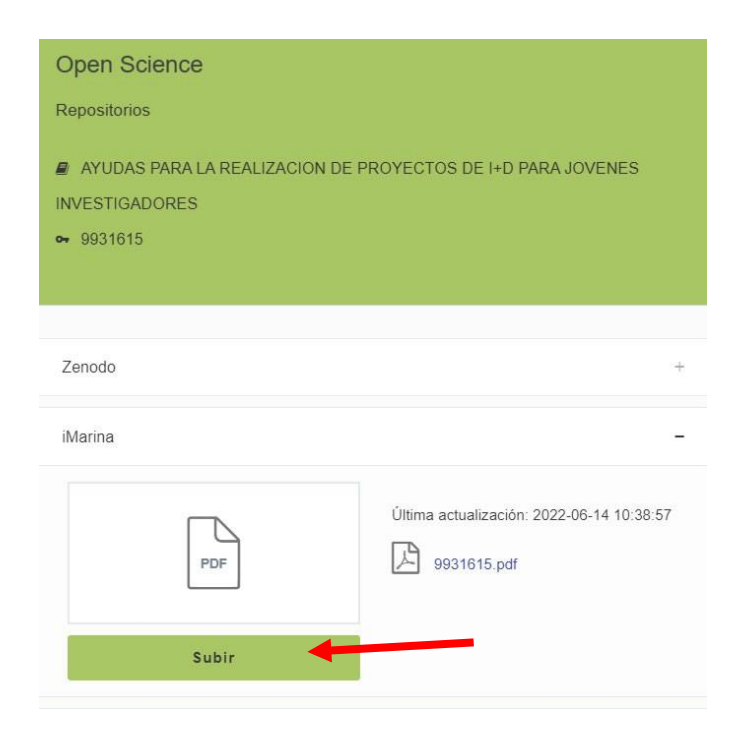

Es necesario que se comunique al Portal científico en qué ítems se ha incluido documentación acreditativa para que procedamos a validar los ítems por comprobación (ticket verde).